## Langkah-langkah melihat hasil review dari Reviewer dan submit ulang hasil perbaikan

- 1. Login ke https://jurnal.tekmira.esdm.go.id/index.php/minerba
- 2. Setelah Login penulis akan masuk ke **Beranda Pengguna**. Pada Beranda Pengguna dibagian Jurnal Teknologi Mineral dan Batubara klik **1 Aktif (lihat gambar)**.

| Jurnal         Puslitbang tekMIRA         Jurnal Karye Tulis Ilmiah |                                    |
|---------------------------------------------------------------------|------------------------------------|
| ERANDA   TENTANG KAMI   BERANDA PENGGUNA   CARI                     | OPEN JOURNAL SYSTEMS               |
| Beranda Pengguna                                                    | Bantuan Jurnal<br>PENIGGUNA        |
| Jurnal Saya                                                         | Anda login sebagai                 |
| lumal Teknoloni Mineral dan Batubara                                | tumal Saya                         |
| Penulis (Penverahan Naskah Banu)                                    | Profil Saya                        |
| Alvun Saus                                                          | Log Out sebagai Pengguna           |
| Edit Profil Saya                                                    | BAHASA                             |
| • Ganti Kata Sandi Saya<br>• Log Out                                | Pilik bahasa<br>Bahasa Indonesia 🔻 |
|                                                                     | Serahkan                           |

 Setelah 1 Aktif diklik maka akan muncul beranda Penyerahan Aktif, pada beranda Penyerahan Aktif akan terdapat daftar artikel Penulis. Langkah selanjutnya Klik pada Judul artikel.

| Jurnal<br>Teknologi Mineral<br>dan Batubara                                                                                                    | : 1979-6560 (print)<br>V: 2527-8789 (online)                                                                                |
|----------------------------------------------------------------------------------------------------|----------------------------------------------------------------------------------------------------|
| RANDA   TENTANG KAMI   BERANDA PENGGUNA   CARI   TERKINI   ARSIP                                                                                                    | DEWAN REDAKSI                                                                                                    |
| ranua ii renyyuna ii renuns ii renyeranan Aktir                                                                                                    | FOKUS & RUANG LINGKUP                                                                                                    |
| Penyerahan Aktif                                                                                                    | PENYERAHAN ONLINE                                                                                                    |
| ATTE 48510                                                                                                    | Provide the second second second second second second second second second second second second second second s             |
| PININ PINNI                                                                                                    | ETIKA PUBLIKASI                                                                                                    |
|                                                                                                    | PROSES PEER REVIEW                                                                                                    |
| NIMOD<br>ID PENGADUAN BAGUAN PENULIS JUDUL                                                                                                    | STATUS JURNAL LAINNYA                                                                                                    |
| ID PENGAJUAN BAGDAN PENULIS JUDUL<br>931 04-22 ART ENGINE THE AND A LABOR OF A LABOR OF A L | STATUS JURNAL LAINNYA KONTAK                                                                                                |
| 10 PENGKUAN BAGIAN PENULIS JUDUL<br>931 04-22 ART AND AND AND AND AND AND AND AND AND AND                                                                                                    | STATUS DURAL LAINNYA N REVJEW KONTAK STATUSTUS                                                                              |
| 10 PERSONAN BASSAN PENULIS JUDUL<br>931 04-22 ART COMPANY DAVIDS DAVID DAVID DAVI | STATUS DURINAL LAINNYA KONTAK STATISTIK PENGUNJUNG                                                                          |
| ID PENGAJAN BAGAN PENULIS JUDUL<br>931 04-22 ART Extense To Man<br>Memulai Penyerahan Naskah Baru<br>KLK DISINg Masuk ke langkah pertama dari lima langkah proses penyerahan naskah.                                                                                                    | STATUS<br>STATUS<br>M REVJEW<br>STATUS<br>STATUS<br>STATUS<br>STATUSTIK PENGUNJUNG<br>STATISTIK PENGUNJUNG                  |
| ID PERGAJAN BAGAN PENULIS JUDUL<br>931 04-22 ART Commentation And And And And And And And And And An                                                                                                    | STATUS<br>STATUS<br>M REVJEW<br>STATUS<br>M REVJEW<br>STATUSTIK PENGUNJUNG<br>PENGGUNA<br>Anda login sabagal                |
| ID PERSAJAN BAGAN PENULIS JUDUL<br>931 04-22 ART Extension Texastory Data<br>Memulai Penyerahan Naskah Baru<br>Kuk DISIM Masuk ke langkah pertama dari lima langkah proses penyerahan naskah.<br>Refbacks                                                                                                    | STATUS<br>STATUS<br>M REVJEW<br>STATUS<br>M REVJEW<br>STATUSTIK PENGUNJUNG<br>PENGGUNA:<br>Anda login sebagal<br>Jumal Saya |

4. Setelah Judul artikel diklik akan muncul beranda **#ID Ringkasan** (contoh: **#931 Ringkasan**). Langkah selanjutnya klik pada **TINJAUAN**.

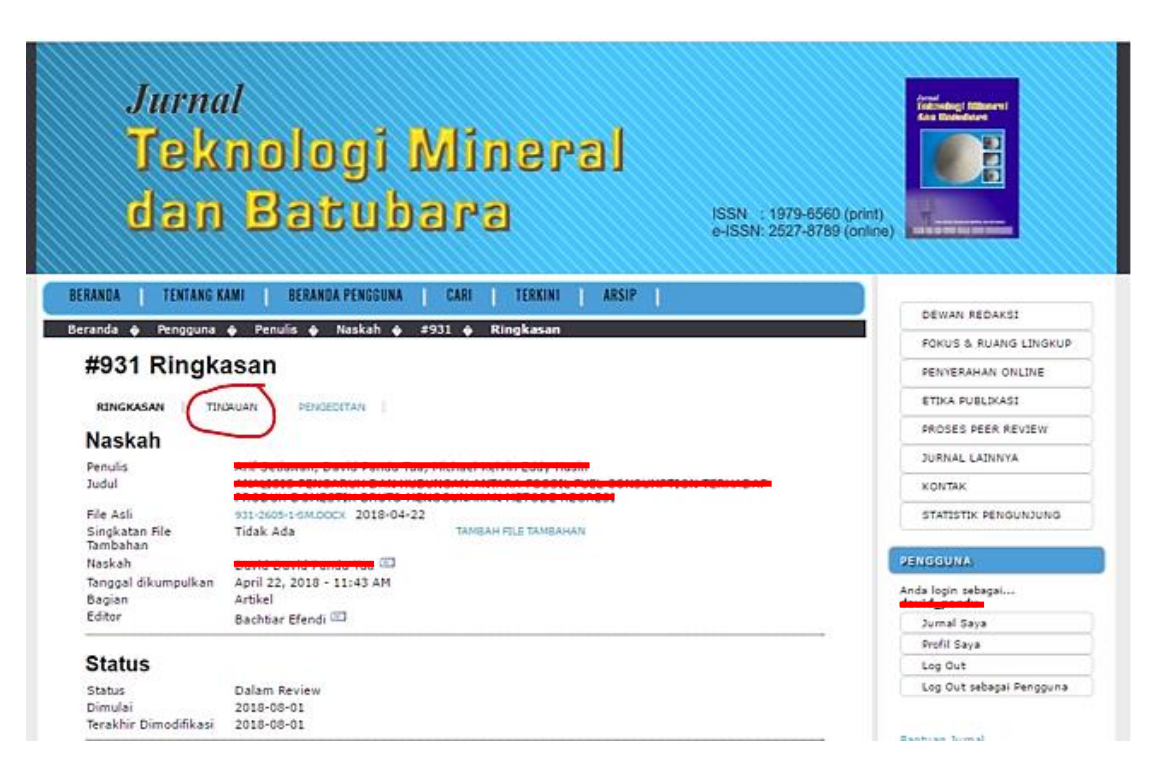

 Setelah TINJAUAN diklik akan muncul Beranda Review. Pada beranda ini ada 3 bagian yaitu bagian Naskah, Peer Review dan Keputusan Editor. Keterangan ketiga bagian tersebut akan dijelaskan setelah gambar dibawah

| Jurna<br>Tek<br>dan                                          | nologi Mineral<br>Batubara                                                                                                    | JSSN : 1979-6560 (print)<br>e-ISSN: 2527-8789 (online)                                                                                                    |
|--------------------------------------------------------------|----------------------------------------------------------------------------------------------------|----------------------------------------------------------------------------------------------------|
| RANDA   TENTANG K                                            | AMI   BERANDA PENGGUNA   CARI   TERKINI   ARSIP                                                                                                    | DEWAN REDAKSI                                                                                                    |
| randa 🧼 Pengguna                                             | Penulis  Naskah  \$931 Tinjauan                                                                                                    | FOKUS & RUANG LINGKUP                                                                                                    |
| #931 Review                                                  | N                                                                                                    | PENYERAHAN ONLINE                                                                                                    |
| RINGKASAN TWO                                                | ALLAN PENDEDITAN                                                                                                    | ETIKA PUBLIKASI                                                                                                    |
| Neekah                                                       |                                                                                                    | PROSES PEER REVIEW                                                                                                    |
| Naskan                                                       |                                                                                                    | JURNAL LAINNYA                                                                                                    |
| Penulis                                                      | ADDITION OF A DISCOUNT OF A DISCOUNT OF A DI |                                                                                                    |
| Judul                                                        | MAADIN DAHEETIN DAHAA HENCOMMUNIN METADE AFCATO                                                                                                    | - Northes                                                                                                    |
| Bagian                                                       | Artikel                                                                                                    | STATISTIK PENGUNJUNG                                                                                                    |
| Editor                                                       | Bachtiar Efendi 📖                                                                                                    | Concerns and the second second s |
| Poor Poview                                                  |                                                                                                    | DENGGONA                                                                                                    |
| reel Keview                                                  |                                                                                                    | Anda Jogin sebagai                                                                                                    |
| Tahapan 1                                                    |                                                                                                    | Jumal Saya                                                                                                    |
| Versi Review                                                 | 931-2606-2-WXDDCX 2018-07-19                                                                                                    | Profil Saya                                                                                                    |
| Dimulai                                                      | 2018-07-19                                                                                                    | Log Out                                                                                                    |
| Terakhir Dimodifikasi<br>File yang diupogah                  | 2018-08-01<br>Perferent & 010-2017-0-000000, 2018-07-31                                                                                                    | Log Out sebagai Pengguna                                                                                                    |
| Keputusan Ed<br>Keputusan<br>Beritahu Editor<br>Versi Editor | Penyerahan Kembali Untuk Review 2018-08-01<br>Rekam Email Editor/Penulis 2018-08-01<br>2018-08-01<br>2018-00-1-EDDOCX 2018-07-19                                                                                                    | Bantuan Jornal<br>DOW/(10A0                                                                                                    |
| Versi Penulis                                                | Tidak Ada                                                                                                    |                                                                                                    |
| Version                                                      | Choose File No file chosen Unggah                                                                                                    | DOWNLOW                                                                                                    |

Keterangan:

a. Naskah

Bagian naskah merupak keterangan nama penulis, judul artikel dan Editor Bagian (editor distribusi antara Penulis dan Reviewer)

## b. Peer Review

Bagian **Peer Review** merupakan tahapan proses review, Tahapan review bisa terdiri dari beberapa tahap tergantung keputusan Reviewer A dan B (Tahapan 1, Tahapan 2, ...dst.) Tahapan review terdiri dari Versi Review, Dimulai, Terakhir Dimodifikasi dan File yang diunggah.

- Versi Review merupakan versi awal artikel yang belum direview
- Dimulai menunjukkan tanggal artikel direview
- Terakhir Dimadifikasi menunjukkan tanggal artikel hasil review diunggah oleh Reviewer
- File yang diunggah merupakan artikel yang telah diunggah oleh Reviewer, tercantum Reviewer, artikel dan tanggal unggah (contoh: Reviewer A 931-2817-1-RV.DOCX 2018-07-31). Pada bagian ini artikel hasil review untuk diunduh oleh penulis.

Catatan: Pengunduhan artikel agar dicek Reviewer A atau B dan tanggal unggah sesuai dengan e-mail pemberitahuan.

## c. Keputusan Editor

Bagian **Keputusan Editor** merupakan keputusan yang telah editor ambil sesuai dengan saran Reviewer apakah artikel perlu direvisi atau artikel ditolak. Pada bagian ini terdiri dari Keputusan, Beritahu Editor, Versi Editor, Versi Penulis dan Unggah versi penulis.

- Keputusan merupakan keputusan yang diambil sesuai saran Reviewer:
- Beritahu Editor merupakan bagian pengiriman email pemberitahuan (gambar amplop surat) kepada Editor Bagian oleh penulis jika artikel perbaikan sudah diunggah oleh penulis dan catatan email (ikon obrolan) pemberitahuan antara Editor Bagian dan Penulis.
- Versi Editor merupakan artikel yang sudah disetting oleh Editor Bagian untuk proses review dengan menghilangkan nama penulis dan alamat penulis (blind review process)
- Versi Penulis merupakan artikel yang diunggah oleh penulis (jika proses unggah perbaikan penulis berhasil maka akan muncul file artikel (penamaan artikel sudah otomatis dirubah oleh sistem).
- Unggah versi penulis merupakan bagian untuk mengunggah artikel perbaikan penulis.
- Untuk mengirimkan file perbaikan, pada bagian Keputusan Editor klik Choose File atau Browse lalu cari artikel yang akan diunggah, setelah itu jangan lupa menekan tombol Unggah. Lihat gambar pada bagian 5.

Jika unggahan berhasil makan akan muncul pada Versi Penulis yang pada awal tercatat Tidak Ada menjadi nama file artikel (penamaan artikel dirubah otomatis oleh sistem).